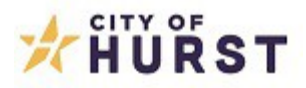

## Cómo registrarse para una cuenta de Autoservicio del ciudadano (Citizen Self Service, CSS) de la ciudad de Hurst

- 1. Diríjase al portal de CSS en <u>www.hursttx.gov/css</u>
- 2. Haga clic en el recuadro "Iniciar sesión o registrarse" ("Login or Register").

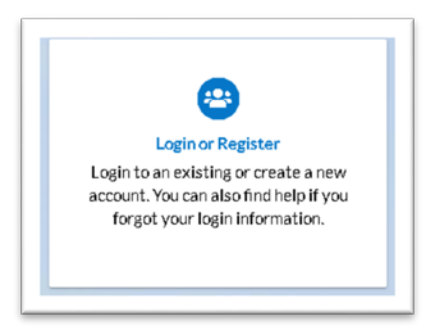

3. Si ya tiene una cuenta de CSS de la ciudad de Hurst, puede iniciar sesión en este momento. Si no tiene una cuenta, haga clic en: ¿Aún no tiene una cuenta? Registrese aquí (Don't have an account yet? Register Here)

| Login                        |                            |  |
|------------------------------|----------------------------|--|
| Username                     |                            |  |
| Username is r                | equired.                   |  |
| Password                     |                            |  |
| Password is n<br>Remember Me | equired                    |  |
|                              | Log In                     |  |
| Forgot your pa               | assword? Reset it          |  |
| Forgot your us               | ername? Email it           |  |
| Dealt have an                | account yet? Register Here |  |

4. Introduzca su dirección de correo electrónico.

| Email                     | Next |
|---------------------------|------|
| Email address is required |      |

5. En su bandeja de entrada del correo electrónico, debe haber recibido un correo de 'donotreply@hursttx.gov'. Si no recibió un correo de <u>donotreply@hursttx.gov</u>, revise su carpeta de correo no deseado. Agregue 'donotreply@hursttx.gov' a sus contactos de correo electrónico

| don otrep ly@hursttx.gov                                                                                                    | 4:18 PM (0 minutes ago)                                     | ☆                       | <b>•</b>       | ÷  |
|----------------------------------------------------------------------------------------------------|-------------------------------------------------------------|-------------------------|----------------|----|
| to me 👻                                                                                                    |                                                             |                         |                |    |
| You are receiving this automated e-mail based on a user registration request that we received for the Citizen Self Service tool for our jurisdiction. The pur<br>mail address that was provided in the initial user registration process is the correct e-mail address for your user account. Please click the link below to<br>registration process. | pose of this confirmation is<br>continue to the next step c | s to valio<br>of the us | late the<br>er | e- |
| Confirm                                                                                                    |                                                             |                         |                |    |
| This e-mail may contain confidential and privileged material for the sole use of the intended recipient. Any review, use, distribution or disclosure by other<br>the email in error, please notify the sender by return email immediately and destroy all electronic and paper copies of the original message and any atta                            | s is strictly prohibited. If yo<br>chments.                 | ou have r               | received       |    |

6. Una vez que confirme el enlace en su correo, se le pedirá que cree un nombre de usuario y una contraseña, y que marque la casilla "No soy un robot" (l'm not a robot) de reCAPTCHA para luego hacer clic en las imágenes requeridas y así garantizar la seguridad de su cuenta.

|                  | I'm not a robot       |  |
|------------------|-----------------------|--|
| * Username       |                       |  |
|                  | Username is required. |  |
| * Password       |                       |  |
|                  | Password is required. |  |
| Confirm Dassured |                       |  |

 Con su nombre de usuario y contraseña recién creados, ya puede iniciar sesión en <u>www.hursttx.gov/css</u>